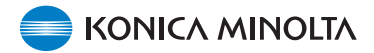

### Inbyggd programvara för DiMAGE X1, v 1.10

I det här avsnittet beskrivs hur du installerar den inbyggda programvaran v 1.10 för DiMAGE X1; programvara som är inbyggd i kameran, och som styr kamerans funktion. Läs igenom beskrivningen nedan innan du installerar programvaran. Stäng inte av kameran medan installationen pågår; detta kan skada kamerans processor.

#### Förändringar i denna version

1. Kortare slutarfördröjning.

(Från och med att avtryckaren trycks ned helt tills exponeringen påbörjas.)

2. Snabbare manövrering.

(Tid från slutförd zoomning tills någon annan funktion kan aktiveras.)

#### Kameramodeller

Denna programvara är avsedd enbart för DiMAGE X1 och kan inte användas med någon annan kamera.

Om kamerans inbyggda programvara redan är v 1.10 behöver den inte uppgraderas.

(Kontrollera versionsnumret genom att följa anvisningarna nedan.)

1

### Kontrollera programvarans versionsnummer

1. Slå på kameran genom att trycka på på/avknappen (a).

- 2. Tryck på menyknappen (b) för att öppna tagningsmenyn.
- Markera symbolen SETUP i menyn genom att trycka på fyrvägskontrollens vänster-/högerknapp (c), och tryck sedan på mittknappen.

 Markera flik 4 i SETUP-menyn genom att trycka på fyrvägskontrollens vänster-/högerknapp (c), och tryck sedan på upp-/nedknappen för att markera alternativet "Firmware ver".

Markera alternativet "Bekräfta" och tryck på mittknappen.

En skärm med versionsnumret för kamerans inbyggda programvara visas.

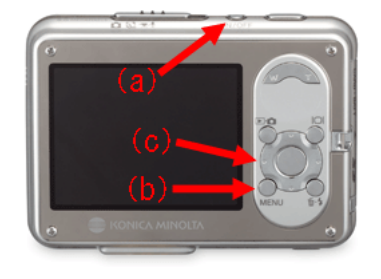

| 4         | ¥                                                        |
|-----------|----------------------------------------------------------|
| Single    |                                                          |
| 3264x2448 |                                                          |
| Standard  |                                                          |
| Auto      |                                                          |
| Exposure  |                                                          |
| M         | ENU) 🗩                                                   |
|           | 4<br>Single<br>3264x2448<br>Standard<br>Auto<br>Exposure |

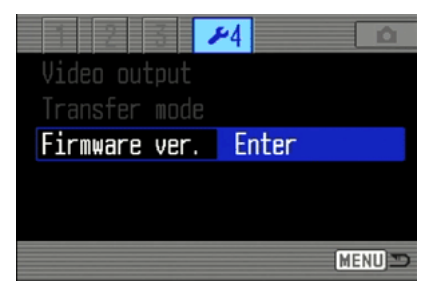

## Kontrollera programvarans versionsnummer

5. Kontrollera vilket versionsnummer som visas. Om "Ver. 1.10" visas behöver inte kameran uppdateras.

Tryck på fyrvägskontrollens mittknapp för att stänga skärmen.

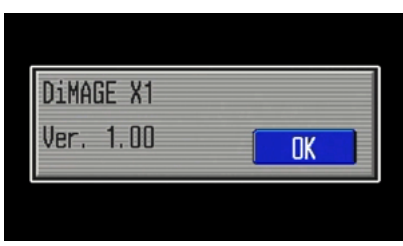

## Förbereda SD-minneskortet för uppdatering

Uppdateringsfilen som du har hämtat måste kopieras till kamerans minneskort med någon av de metoder som beskrivs nedan.

Sätt i ett SD-minneskort (minst 8 MB kapacitet) i kameran.

• Minneskortet måste vara formaterat via kameran.

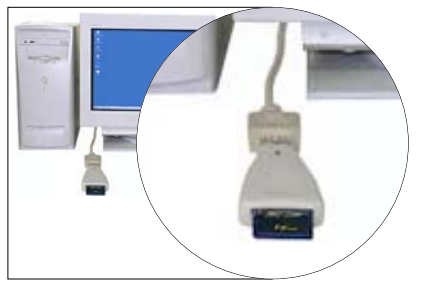

Kopiering via minneskortläsare

• Mer information finns i bruksanvisningen till kortläsaren.

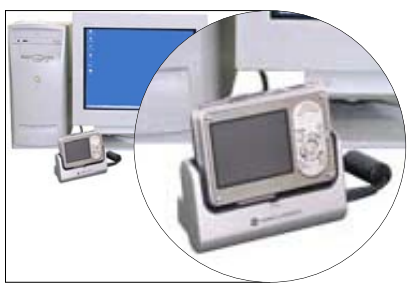

Kopiering via DiMAGE X1 (i laddningsstationen CA-1) ansluten till datorn

- Kontrollera att dataöverföringsalternativet på flik 4 i inställningsmenyn är inställt på Datalagring.
- I avsnittet om dataöverföring i bruksanvisningen till DiMAGE X1 beskrivs hur du ansluter kameran till datorn.

1. Hämta programvarufilen för DiMAGE X1 efter att du har läst igenom licensvillkoren, och spara filen i en lämplig mapp på hårddisken.

Filen är komprimerad.

#### Windows

x1v110.exe (636 kB)

#### Dubbelklicka på filen.

Den självuppackande filen packas upp automatiskt.

#### Macintosh

x1v110.sit.hqx (832 kB) Packa upp filen med Stuffit Expander eller ett motsvarande program. Dekomprimering med Mac OS X 10.4:

Stuffit Expander medföljer inte Mac OS X 10.4. Fullständig information finns på: http://docs.info.apple.com/article.html?artnum=301016

Om inget program för fildekomprimering finns installerat måste du installera ett sådant. När du packar upp filen skapas mappen "FIRMWARE" med följande fil:

#### FIRMWARE.BIN: Windows: 2,37 MB / Macintosh: 2,3 MB

Kopiera mappen "FIRMWARE" till SD-minneskortets rotmapp.

| 📼 Removable Disk (H:)                                          |  |  |  |  |
|----------------------------------------------------------------|--|--|--|--|
| <u>File E</u> dit <u>V</u> iew F <u>a</u> vorites <b>* 199</b> |  |  |  |  |
| 🗢 Back 🔹 🔿 👻 🔂 Search 💙                                        |  |  |  |  |
| Address 🖃 Removable Disk 💌 🄗 Go                                |  |  |  |  |
| FIRMWARE                                                       |  |  |  |  |
| 1 object(s) 0 bytes 🖳 My Con //                                |  |  |  |  |

Windows

| 😑 🖯 🖯 🗌 NO_NAME           |         |      | 0   |  |
|---------------------------|---------|------|-----|--|
| (1)                       |         |      | >>> |  |
| Back                      | Forward | View |     |  |
| 1 item, 11.7 MB available |         |      |     |  |
| FIRMWARE                  |         |      |     |  |
|                           |         |      | 11  |  |

Macintosh

- Öppna mappen "FIRMWARE" på minneskortet och kontrollera att filen FIRMWARE.BIN har kopierats dit.
- 3. Frånkoppla kameran från datorn, eller ta ur minneskortet ur kortläsaren.

Om du använder Windows Me, 2000 eller XP, klicka på ikonen för frånkoppling av maskinvara som finns i aktivitetsfältet, vänta tills dialogrutan som bekräftar att det är säkert att koppla från enheten visas och ta sedan ur SD-minneskortet ur kortläsaren eller frånkoppla kameran från datorn.

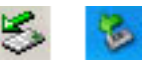

Om kameran är ansluten till datorn via laddningsstationen stänger du av kameran innan du tar ur den ur laddningsstationen.

### Uppdatera den inbyggda programvaran

Obs! Vid uppdateringen bör ett fulladdat litiumjonbatteri NP-1 eller nätadapter (tillbehör) användas. Vid användning av nätadapter får kameran inte kopplas från under uppdateringsprocessen; detta kan medföra att kameran tar allvarlig skada.

Använd inte laddningsstationen medan uppdateringen pågår.

1. Kontrollera att kameran är avstängd.

Sätt i det förberedda minneskortet.

2. Håll funktionsknappen (d) intryckt under ca två sekunder.

Kameran slås på automatiskt. (Slå inte på kameran genom att trycka på på/av-knappen.)

 När bekräftelseskärmen visas, markera "Ja" och tryck på fyrvägskontrollens mittknapp för att starta uppdateringen.

4. Uppdateringen tar ca en minut.

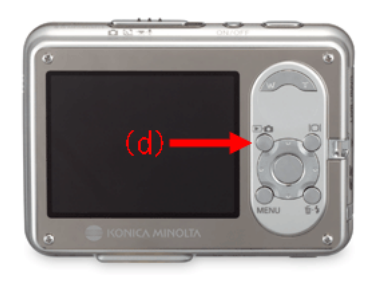

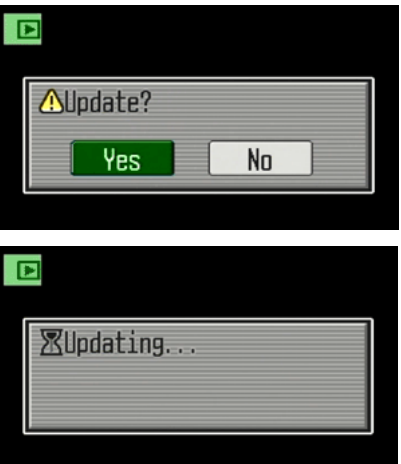

# Uppdatera den inbyggda programvaran

5. Meddelandet "Uppdatering klar" visas.

Stäng av kameran.

- 6. Kontrollera programvaruversionen genom att slå på kameran med på/av-knappen.
- Kontrollera att versionsnumret har ändrats till "Ver.1.10". (Se avsnittet "Kontrollera kamerans programvaruversion".)
- Om det ursprungliga versionsnumret fortfarande visas eller om något fel uppstod under uppdateringsprocessen stänger du av kameran och upprepar steg 1-7.
- 8. Tryck på fyrvägskontrollens mittknapp för att stänga skärmen.

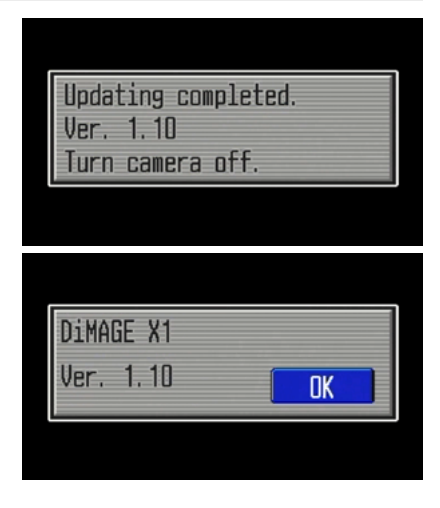

Efter uppdateringen återställer du kameran till fabriksinställningarna så här:

 Markera flik 3 i SETUP-menyn genom att trycka på fyrvägskontrollens vänster-/högerknapp, och tryck sedan på upp-/nedknappen för att markera alternativet "Återställ inst". Markera alternativet "Bekräfta" och tryck på mittknappen.

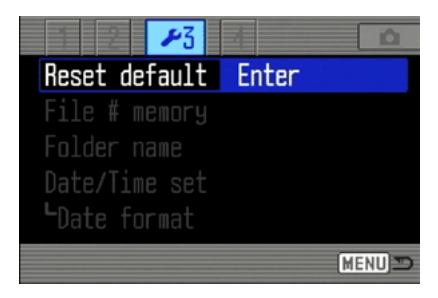

### Uppdatera den inbyggda programvaran

- 10. När bekräftelseskärmen visas, markera "Ja" och tryck på fyrvägskontrollens mittknapp.
- Innan du använder SD-minneskortet för bildtagning, formatera det via kameran eller radera den mapp och den fil som har använts för uppdatering av programvaran.

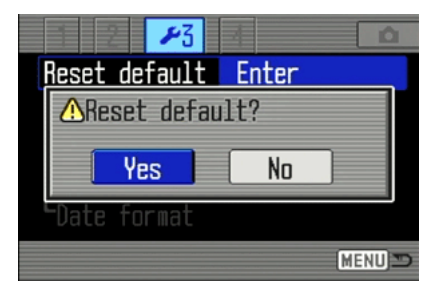

- \* Windows och Windows Me, 2000 och XP är registrerade varumärken tillhörande Microsoft Corporation i USA och andra länder.
- \* Macintosh är ett registrerat varumärke tillhörande Apple Computer Inc. i USA och andra länder. Kontakta en Konica Minolta-serviceverkstad om du har några frågor.